# FLUKE ON-LINE RMA INSTRUCTION

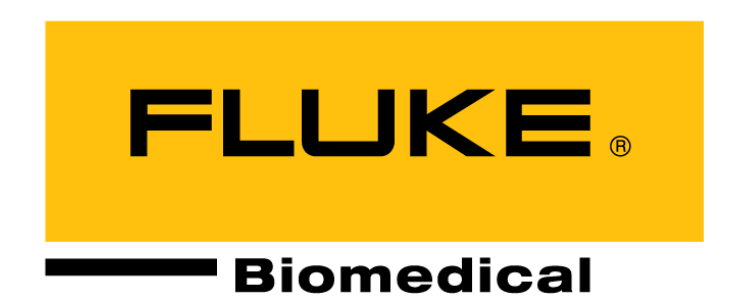

WWW.FLUKEBIOMEDICAL.COM

## **TABLE OF CONTENTS:**

PAGE 2: Log-in Welcome Page, with the first step to an online RMA

PAGE 3: Add Billing and shipping addresses

PAGE 4-9: Adding product information

Product search Serial Number Repair option Calibration options Warranty Options Out of warranty Unknown Gold Member Silver Member Contract Agreement Line total **Problem Description** Shipment instructions Additional Information Service Lab Asset Number Government owned equipment Cal cert name Calibration cycle Additional information Product summary Tax Information (does not apply to international accounts) Payment option Credit Card PO Quote Page 10: how to add Credit card information, and order placement Page 11: Confirmation / packing slip

Page 12-15 How to check the status of your service order

## FLUKE SERVICE FHS REP/SUB ONLINE RMA ORDER CREATION PROCESS

At the Welcome page select either the "Service Quote/Order" tab or "Create Service Quote/Order" link from the 'Quick Links' section.

## **EXAMPLE: WELCOME PAGE:**

|                                                                   | ×                                                                 | ł | \$            | 0 | Loggod in As DTM_EVT_STEVIE@DANAHERMAIL.COM |
|-------------------------------------------------------------------|-------------------------------------------------------------------|---|---------------|---|---------------------------------------------|
| Home Service Duste Order<br>Weixenstatistical TIMETISSIE JMI-2021 |                                                                   |   |               |   |                                             |
| Quick Link                                                        | Recent Quote/Return Orders                                        |   |               |   |                                             |
| Description                                                       | Order Number Customer Number Customer Name PO Number Date Ordered |   | Received Date | 2 | Order Status Packing List Copy RMA          |
| Create Service Quote/Order                                        | No recent orders found.                                           |   |               |   |                                             |
| 2 Order Status                                                    | To search for older orders please use Order Status                |   |               |   |                                             |
| 3 User Profile Settings                                           |                                                                   |   |               |   |                                             |

Creating 'Contact Information': In the 'Contact Information' section fill in the following fields:

- 1. Customer Name: Defaults to the Online RMA accounts username.
- 2. Contact Name: Defaults to the company name, overwrite this field with the name of the associate processing the service RMA.
- 3. Contact Phone/Fax: Key in the contacts Phone and Fax number, the phone number is a required field.
- 4. Contact Email: Key in the contacts email address. *Note: The email address in this field will be used to send automated receipt & shipment notifications for the service order being placed.*

## **EXAMPLE: CONTACT INFORMATION**

|                                 |                                                                                   | *                                       | \$ | Loggod in As DTM_EVT_STEVIE@DANAHERMAIL.COM |
|---------------------------------|-----------------------------------------------------------------------------------|-----------------------------------------|----|---------------------------------------------|
| Home Service Quote/Order        |                                                                                   |                                         |    |                                             |
| Create Quote/Order Order Status |                                                                                   |                                         |    |                                             |
| Create Quote/Order Creation     |                                                                                   |                                         |    |                                             |
| Contact Information             |                                                                                   |                                         |    |                                             |
| Customer Name:                  | ONLINE RMA B2B TEST CUSTOMER 1                                                    |                                         | C  | Customer Number: 1840964                    |
| *Contact Name                   | SUE THORLEY                                                                       |                                         |    |                                             |
| *Contact Phone/Fax              | 1-800-555-5555                                                                    | и<br>                                   |    |                                             |
| *Contact Email                  | SUE.THORLEY@FLUKE.COM                                                             |                                         |    |                                             |
| Technical Contact Email         |                                                                                   | ]                                       |    |                                             |
|                                 | Tip: Technical Contact is person who the Fluke Lab can make contact with for tech | inical questions on this service order. |    |                                             |

Creating 'Billing Information' or 'Shipping Information': In the Billing or Shipping Information section fill in the following fields:

| 1.    | Address: Select the Find button (Magnifying Glass icon: <sup>\lambda</sup> ) |
|-------|------------------------------------------------------------------------------|
| Examp | ble: Billing Information                                                     |

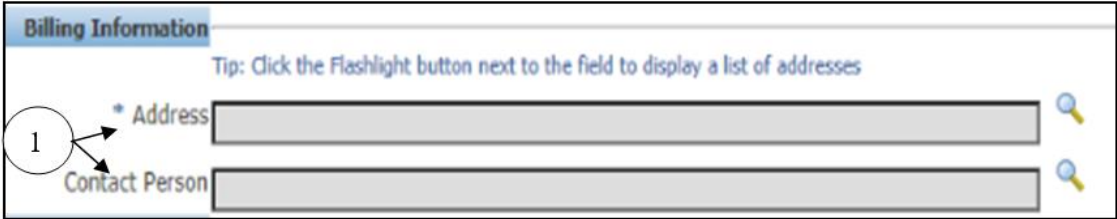

- 2. Country will default as applicable.
- 3. Search by 'Province' or 'City/Town' & select 'Search'.
- 4. Select the applicable address, the form will return to the 'Service Quote/Order' page with the selected address populated in the 'Address' field.

| 🧭 Online RMA - Bill To                                       | ×                                                                                                |                          |        |      |
|--------------------------------------------------------------|--------------------------------------------------------------------------------------------------|--------------------------|--------|------|
| Bill To Address                                              |                                                                                                  |                          |        | <br> |
| ✓ Tip: Please select bill to a<br>✓ Tip: Use % as a wildcard | address from the addresses shown below.<br>d. If you want a substring search, then include a % a | at the ining of your cri | teria. |      |
| Country                                                      | United States                                                                                    | (2)                      |        |      |
| State/province                                               | [Select One] V                                                                                   | $\smile$                 |        |      |
| City/Town                                                    |                                                                                                  | 3                        |        |      |
| Postal Code                                                  |                                                                                                  | $\smile$                 |        |      |
| Search Create A                                              | ddress Cancel                                                                                    |                          |        |      |
| Use this address for                                         | r both Bill to and Ship <u>To purps</u> 4                                                        |                          |        |      |
| Select                                                       | Bill To Address                                                                                  | Location                 |        |      |
| O PO BOX 9090 EV<br>States                                   | ERETT WA, 98206-9090 SNOHOMISH United                                                            | EVERETT PO BOX<br>9090   |        |      |
|                                                              |                                                                                                  |                          |        |      |

#### 5. Contact Person: Select the Find button (Magnifying Glass icon: <sup>\lambda</sup>)

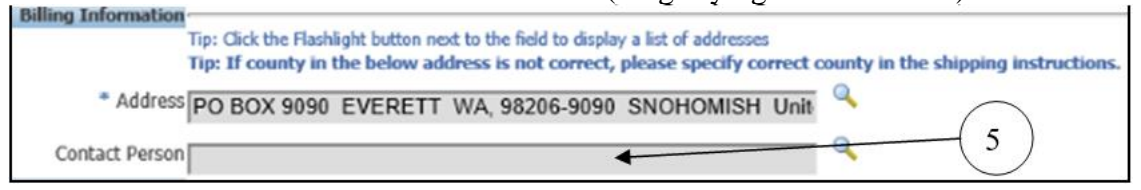

6. Select the applicable contact name from the list, the form will return to the 'Service Quote/Order' page with the selected name populated in the 'Contact Person' field. *Note: A new contact can be created by selecting "Create Contact" button.* 

## **Product Information:**

1. Model: Select the Find button (Magnifying Glass icon: <sup>\lambda</sup>)

| Tip: Tax & Sh<br>Tip: Proof of j<br>Tip: Gold Men<br>Tip: If you re-<br>or a part<br>Tip: Your equ<br>use of IR<br>Tip: Prices an<br>Tip: Click th | ispping and Handling<br>purchase is required<br>mbers must provide to<br>toeked a service pro-<br>topating dealer ente<br>apment may be afflo<br>d4A constitutes accept<br>to subject to change<br>the constitutes of the sub-<br>topation of the sub-<br>topation of the sub-<br>topation of the sub-<br>topation of the sub-<br>sub-sub-sub-sub-sub-sub-<br>topation of the sub-sub-<br>sub-sub-sub-sub-sub-sub-sub-sub-<br>sub-sub-sub-sub-sub-sub-sub-sub-sub-<br>sub-sub-sub-sub-sub-sub-sub-sub-sub-sub- | charges are not inclu<br>for in warranty produ<br>Gold/Agreement Num<br>notion code direct fro<br>it it in the new Promo<br>aded to an approved<br>stance | aded in I<br>acts<br>ther<br>am Fluid<br>supplier<br>supplier | to display a list of models |   |                   |            |                |            |                         |                          |                                   |
|----------------------------------------------------------------------------------------------------|----------------------------------------------------------------------------------------------------|----------------------------------------------------------------------------------------------------|---------------------------------------------------------------|-----------------------------|---|-------------------|------------|----------------|------------|-------------------------|--------------------------|-----------------------------------|
| Remove                                                                                                    | (* Hodel                                                                                                    | * Serial Number                                                                                                    | Repair                                                        | * Calibration [7]           |   | Warranty [7]      | Contract # | Promotion Code | Line Total | *Problem<br>Description | Shipment<br>Instructions | *Additional<br>Information<br>[7] |
|                                                                                                    |                                                                                                    |                                                                                                    | 0                                                             | Select One                  | 9 | Out of Warranty 👻 |            | · · · ·        |            |                         |                          |                                   |
|                                                                                                    | a                                                                                                    |                                                                                                    | 0                                                             | Select One                  | 9 | Out of Warranty 🛩 |            | •              |            |                         |                          |                                   |
|                                                                                                    | Q                                                                                                    |                                                                                                    | 0                                                             | Select One                  | 9 | Out of Warranty   |            | · · · ·        |            |                         |                          |                                   |
|                                                                                                    | a                                                                                                    |                                                                                                    | 0                                                             | Select One                  | ٩ | Out of Warranty   | ) (        | <b>~</b>       |            |                         |                          | •                                 |
|                                                                                                    |                                                                                                    |                                                                                                    | 0                                                             | Select One                  | 9 | Out of Warranty   |            |                |            |                         |                          |                                   |
| Tip: Click Add                                                                                                    | A More Rows to creat                                                                                                    | te additional lines                                                                                                    |                                                               |                             |   |                   |            | Total(USD)     |            | ]                       |                          |                                   |

- 2. Model: Key in the model number and select the 'Search' button.
- 3. Select the applicable model, the form will return to the 'Service Quote/Order' page with the selected model populated in the 'Model' field.

| Onli                                                                                                    | ne RMA - Search Model - Google Chrome                                                                                                    |                                                                                                    |                                                                                                    | -                                                |                                                     |
|----------------------------------------------------------------------------------------------------|----------------------------------------------------------------------------------------------------|----------------------------------------------------------------------------------------------------|----------------------------------------------------------------------------------------------------|--------------------------------------------------|-----------------------------------------------------|
| 🖬 fik                                                                                                    | p.oci.fluke.com/OA_HTML/flkiburinvitem.jsp?jttst0                                                                                                    | =294676_5546                                                                                                    | 4%2C55464%2C-1%2C0                                                                                                    | %2C&ibud                                         | Inr=158.jt                                          |
| Search                                                                                                    | Hodel                                                                                                    |                                                                                                    |                                                                                                    |                                                  |                                                     |
| Tip: Ento<br>Tip: To I<br>Tip: To I<br>To I<br>Tip: To I<br>To I<br>To I<br>To I<br>To I<br>To I<br>To I<br>To I | er the complete or partial model number and dick the search but<br>coate Raytek products type in brand name and select product fro<br>ocate Datapaq products type in brand name and select product fro<br>ocate Thermography products enter "Flexcam" or "Thermal Imag<br>ou cannot locate a model & you are using punctuation or spaces t<br>i).<br>(Turn-Around-Time) is an estimated measurement in working da<br>annot locate a model, please contact Customer Su<br>locat Cabination's Customer Care Center at<br>URCON) 1.800.227.8074, For Fluke Biomedica<br>el ESA609<br>Ch Search | on to display a list of<br>m list.<br>om list.<br>er" or "Falkos" or the<br>ry using a wildcard<br>rys.<br>it 1-888-993-5853 a<br>or Fluke Process In<br>0-498-2564 | of values. (Example: Fluke-189 c<br>e model number.<br>(%) in place of the punctuation<br>and select menu option #1. For f<br>istruments, please call (Datapaq)<br>1. | or space. (Ex<br>Fuke Calibrati<br>) 425-446-678 | uke-87-4 or 87)<br>ample:<br>ion products,<br>80 or |
| Select                                                                                                    | Model Name                                                                                                    | Warranty<br>Duration                                                                                                    | Est. Calibration TAT<br>(Business Days)                                                                                                    | Est. R<br>(Busin                                 | epair TAT<br>less Days)                             |
| 0                                                                                                    | ESA609-01-FR, ELECTRICAL SAFETY ANALYZER FR                                                                                                    | 1 Yr                                                                                                    | 5                                                                                                    |                                                  | 10                                                  |
| 0                                                                                                    | ESA609-02-EUR, ELECTRICAL SAFETY ANALYZER EUR                                                                                                    | 1 Yr                                                                                                    | 5                                                                                                    |                                                  | 10                                                  |
| 0                                                                                                    | ESA609-03-ISR, ELECTRICAL SAFETY ANALYZER ISR                                                                                                    | 1 Yr                                                                                                    | 5                                                                                                    |                                                  | 10                                                  |
| 0                                                                                                    | ESA609-05-AUS, ELECTRICAL SAFETY ANALYZER AUS                                                                                                    | 1 Yr                                                                                                    | 5                                                                                                    |                                                  | 10                                                  |
| 0                                                                                                    | ESA609-06-UK, ELECTRICAL SAFETY ANALYZER UK                                                                                                    | 1 Yr                                                                                                    | 5                                                                                                    |                                                  | 10                                                  |
| 0                                                                                                    | ESA609-07-SWISS, ELECTRICAL SAFETY ANALYZER<br>SWISS                                                                                                    | 1 Yr                                                                                                    | 5                                                                                                    |                                                  | 10                                                  |
| 0                                                                                                    | ESA609-08/HAI, ELECTRICAL SAFETY ANALYZER, THAI                                                                                                    | 1 Yr                                                                                                    | 5                                                                                                    |                                                  | 10                                                  |
| 0                                                                                                    |                                                                                                    |                                                                                                    |                                                                                                    |                                                  |                                                     |
| 0                                                                                                    | ESA609 N,ELECTRICAL SAFETY ANALYZER,                                                                                                    | 1 Yr                                                                                                    | 5                                                                                                    |                                                  | 10                                                  |
| 0                                                                                                    | ESA609<br>JAPAN<br>ESA<br>RAZIL,ELECTRICAL SAFETY ANALYZER<br>BR                                                                                                    | 1 Yr<br>1 Yr                                                                                                    | 5<br>5                                                                                                    |                                                  | 10<br>10                                            |
| 0 0 0                                                                                                    | ESA609<br>JAPAN<br>ESA<br>BR<br>JIAPAN<br>IL-INDIA, ELECTRICAL SAFETY ANALYZER<br>JI2-INDIA, ELECTRICAL SAFETY ANALYZER                                                                                                    | 1 Yr<br>1 Yr<br>1 Yr                                                                                                    | 5<br>5<br>5                                                                                                    |                                                  | 10<br>10<br>10                                      |
| 0 0 0 0                                                                                                    | ESA609<br>JAPAN<br>ESA<br>BB<br>3<br>12-INDIA, ELECTRICAL SAFETY ANALYZER<br>9<br>12-INDIA, ELECTRICAL SAFETY ANALYZER<br>9-NA220V, ELECTRICAL SAFETY ANALYZER<br>10-NA220V, ELECTRICAL SAFETY ANALYZER<br>10-NA220V, ELECTRICAL SAFETY ANALYZER                                                                                                    | 1 Yr<br>1 Yr<br>1 Yr<br>1 Yr                                                                                                    | 5<br>5<br>5<br>5                                                                                                    |                                                  | 10<br>10<br>10<br>10                                |

\*Note 1: Not all country codes may be listed, the standard we use as a default is the US version as the calibration process and pricing is the same.

**\*\* Note 2**: Raysafe items are not applicable to this process, you must go through <u>www.raysafe.com</u> fill out the service request to obtain the correct RMA.

| Tip: Click | the Magnifying Glass    | 4                  | be field | 6<br>to display models |                 |            |                |            |                         |                          |                                   |
|------------|-------------------------|--------------------|----------|------------------------|-----------------|------------|----------------|------------|-------------------------|--------------------------|-----------------------------------|
| Remove     | * Model                 | * Serial Number    | Repair   | * Calibration [?]      | Warranty [?]    | Contract # | Promotion Code | Line Total | *Problem<br>Description | Shipment<br>Instructions | *Additional<br>Information<br>[?] |
|            | ESA609-US Q             | 5344               |          | Select One             | Unknown 🗸       |            | <u> </u>       |            |                         |                          |                                   |
|            | q                       |                    |          | Select One             | Out of Warranty |            | <u> </u>       |            |                         |                          |                                   |
|            | q                       |                    | ]        | Select One             | Out of Warranty |            | <u> </u>       |            |                         |                          |                                   |
|            | q                       |                    | 5        | Select One             | Out of Warranty |            | <u> </u>       |            |                         |                          |                                   |
|            | q                       |                    |          | Select One             | Out of Warranty |            | <u> </u>       |            |                         |                          |                                   |
| Tin: Click | Add More Rows to create | e additional lines |          |                        |                 |            | Total(USD)     | 0.00       |                         |                          |                                   |
| Add Mor    | re Rows                 |                    |          |                        |                 |            |                |            |                         |                          |                                   |

- 4. Serial Number Key in serial number of the unit, this is a freeform field.
- 5. Repair Select the box if the unit is to be repaired. A selection box will appear, check the repair and you will then be returned back to the form.
- 6. Calibration Select the Find button (Magnifying Glass icon:  $^{\$ )

| C | ) Onlin                                                                                        | e RMA - Search Calibration - Google Chrome                                      | -     | $\Box$ × |  |  |  |  |  |  |
|---|------------------------------------------------------------------------------------------------|---------------------------------------------------------------------------------|-------|----------|--|--|--|--|--|--|
| 1 | flkp.oci.fluke A_HTML/flkibucaliblov.jsp?jttst0=294676_55464%2C55464%2C-1%2C0%2C&ibudnr=15&jtf |                                                                                 |       |          |  |  |  |  |  |  |
| 5 | earch (                                                                                        |                                                                                 |       |          |  |  |  |  |  |  |
| 1 | ip: For                                                                                        | efinitions see the Calibration Help [?] on the Service Order Creation page      |       |          |  |  |  |  |  |  |
|   | Select                                                                                         | Calibrations                                                                    | Price | Currency |  |  |  |  |  |  |
|   | 0                                                                                              | Verify-Perf, Performance Check (No Calibration Certificate Or Data Is Provided) | 135.0 | USD      |  |  |  |  |  |  |
|   | $\bigcirc$                                                                                     | Standard-F, Final Data, Standard Cal With Final Data Only                       | 250.0 | USD      |  |  |  |  |  |  |
|   | $\bigcirc$                                                                                     | Standard-A, Accredited, 17025 Accredited Cal With As Found/As Left Data         | 360.0 | USD      |  |  |  |  |  |  |
|   | Cance                                                                                          | 4                                                                               |       |          |  |  |  |  |  |  |

7. Select the applicable calibration, the form will return to the 'Service Quote/Order' page with the selected calibration populated in the 'Calibration' field.

| Tin: Click   | the Magnifying Glas    | s button next to t | he field | to display a list of models |   | 8                                         |   | 9          | 7 5            | 10         | 7                       |                          | -                                 |
|--------------|------------------------|--------------------|----------|-----------------------------|---|-------------------------------------------|---|------------|----------------|------------|-------------------------|--------------------------|-----------------------------------|
| Remove       | * Model                | * Serial Number    | Repair   | * Calibration [?]           |   | Warranty [?]                              |   | Contract # | Promotion Code | Line Total | *Problem<br>Description | Shipment<br>Instructions | *Additional<br>Information<br>[7] |
|              | ESA609-US              | 5344               | 0        | Standard-F, Final Dat       | ٩ | Unknown                                   | ¥ |            | ~ ~            | 250.00     |                         |                          |                                   |
|              | <                      |                    | 0        | Select One                  | ٩ | Out of Warranty<br>Unknown<br>Cald Member |   |            | ×              |            | <b></b>                 |                          |                                   |
|              | q                      |                    | 0        | Select One                  | ٩ | Silver Member<br>Contract Agreement       |   |            | <u> </u>       |            | лì                      |                          |                                   |
|              | q                      |                    | Ó        | Select One                  | ٩ | Out of Warranty                           | ~ |            | <u> </u>       |            | 11                      | Ð                        |                                   |
|              | q                      |                    | 0        | Select One                  | ٩ | Out of Warranty                           | • |            | <u> </u>       |            |                         |                          |                                   |
| Tip: Click / | Add More Rows to creat | e additional lines |          |                             |   |                                           |   |            | Total(USD)     | 250.00     | ]                       |                          |                                   |

- 8. Warranty Select the warranty status of the unit.
- Contract # If "Gold Member" or "Contract Agreement" (Contract Agreement applies if you have the Silver Care Plans) is selected key the contract number (contract number is the Care plan serial number-Beginning with FB) in the Contract field.
- 10. Line Total This will automatically populate the combined repair & calibration price from Oracle. If a warranty status of "In Warranty" or "Gold Member" or "Contract Agreement" is selected the total will default to 0.00.

| Online RMA - Problem Description - Google Chrome                                                                                                    | -         |             | $\times$ |
|----------------------------------------------------------------------------------------------------|-----------|-------------|----------|
| flkp.oci.fluke.com/OA_HTML/flkibufaultrep.jsp?jttst0=294676_55464%2C55464                                                                                                    | %2C-1     | %2C0%       | 2C       |
| roblem Description                                                                                                    |           |             |          |
| ip: Selecting 'Calibration Only' does not include repair, if unit requires repair a quote will be generated cau<br>me.<br>ip: Enter a brief problem description of the unit being returned and then click 'Submit' button.<br>ip: Problem Description has a limitation of 700 characters. | sing dela | ay in turna | round    |

12. Key in detail information of the unit failure & select 'Submit', the form will return to the 'Service Quote/Order' page. *Note: There is a minimum character length of 10.* 

11. Problem Description – Open the form by selecting the icon (

| Online RMA - Shipment Instructions - Google Chrome                                                                                                    | -                                                                                         |           |
|----------------------------------------------------------------------------------------------------|-------------------------------------------------------------------------------------------|-----------|
| flkp.oci.fluke.com/OA_HTML/flkibufaultrep.jsp?jttst0=294676_554649                                                                                                    | 2C55464%2C-1%2C0%2C&ibudnr                                                                | =158.jtf. |
| Shipment Instructions                                                                                                    |                                                                                           |           |
| Tip: Next on Bench Fee is equal to 50% of the calibration price of your equipment and includes<br>shipment and/or insurance, provide your collect account number for the return shipment in the<br>Tip: "Next on Bench" fee will be included in the Line Total.<br>Tip: "Next on Bench" is not currently available for Fluke Biomedical instruments. | UPS 2 <sup>nd</sup> Day return shipment. If you require<br>'Shipment Instructions' field. | overnight |
| Next On Bench                                                                                                    |                                                                                           |           |
| Shipment Method 3-day air V 13                                                                                                    |                                                                                           |           |
| Tip: Return Ground shipping is provided at no additional ge.                                                                                                    |                                                                                           |           |
| Tip: If you choose a freight method/carrier other than Ground reference the freight carrier, me<br>Instructions' field.                                                                                                    | thod & your collect account number in the 'Shi                                            | ipment    |
| Tip: To request insured shipping reference the amount you would like to insure, the freight car<br>shipment in the 'Shipment Instructions' field.                                                                                                    | rier and your collect account number for the re                                           | eturn     |
| Tip: Enter any additional Shipment Instructions and click 'Submit' to return to the Service Orde                                                                                                    | Creation page.                                                                            |           |
|                                                                                                    |                                                                                           |           |
| Submit                                                                                                    |                                                                                           |           |
|                                                                                                    |                                                                                           |           |

- 13. Shipment Method Shipment method will default; this field can be changed.
- 14. Key in shipping instructions if applicable & select 'Submit', the form will return to the 'Service Quote/Order' page.

| 🧭 Online RMA - Additional Inform                                                       | nation - Internet Explorer                                                     |                   |           | _     |          | $\times$ |
|----------------------------------------------------------------------------------------|--------------------------------------------------------------------------------|-------------------|-----------|-------|----------|----------|
| Additional Information                                                                 |                                                                                |                   |           |       |          |          |
| Service Lab : Glenwood Lab-Bldg 4,                                                     | Glenwood-IL-United States                                                      |                   |           |       |          |          |
| Asset Number :                                                                         | N/A                                                                            | $\langle \rangle$ | 15        |       |          |          |
| Is this equipment considered governme                                                  | nt owned property? [Select One] V                                              |                   |           |       |          |          |
| Accessories                                                                            |                                                                                |                   |           |       |          |          |
|                                                                                        |                                                                                |                   |           |       |          |          |
|                                                                                        |                                                                                | 5                 | 16        |       |          |          |
|                                                                                        |                                                                                |                   |           |       |          |          |
| * Calibration Certificate Name & Place<br>Tip: Fill in Certificate Name & City if dif  | ferent than selected Shin-to Name & City.                                      |                   |           |       |          |          |
| ONLINE RMA B2B TEST CUS                                                                | STOMER 1 , EVERETT                                                             |                   |           |       |          |          |
|                                                                                        |                                                                                | 7                 | 17        |       |          |          |
|                                                                                        |                                                                                |                   | 17        |       |          |          |
| * Calibration Interval                                                                 |                                                                                |                   |           |       |          |          |
| Tip: Select number of months to specif                                                 | y calibration interval requirement.                                            |                   |           |       |          |          |
| Tip: For non-accredited calibrations, th<br>Tip: For accredited calibrations, the en   | e typical interval = 12 months.<br>d user should specify # months according to | their sp ific     | requireme | nts.  |          |          |
| Tip: The calibration interval may be left<br>Tip: Additional information on setting of | alibration intervals: Click Here                                               | miled             | 18        | a lat | er date. |          |
| [Select One] V months                                                                  |                                                                                | <u> </u>          | 10        |       |          |          |
| Calibration Interval Special Requiremen                                                | its:                                                                           |                   |           |       |          |          |
|                                                                                        |                                                                                |                   |           |       |          |          |
|                                                                                        |                                                                                |                   | 19        |       |          |          |
|                                                                                        |                                                                                |                   | .,        |       |          |          |
| Additional Information/Comments                                                        |                                                                                |                   |           |       |          |          |
|                                                                                        |                                                                                |                   |           | _     |          |          |
|                                                                                        |                                                                                | 5                 | 20        |       |          |          |
|                                                                                        |                                                                                |                   |           |       |          |          |
| Submit                                                                                 |                                                                                |                   |           |       |          |          |
|                                                                                        |                                                                                |                   |           |       |          |          |

- 15. Asset Number Key in asset number of the instrument if applicable.
- 16. Accessories This is a freeform field to enter accessories that will be sent in with unit.
- 17. Calibration Certificate Name & Place –this is where to add the cal cert name that is needed if different than he one automatically added to the form. Stipulations are: 50 total characters allowed.

Format as: Company name, City, State

**Incorrect:** CERTIFICATE PLACE: 'Meditek Services S.A' located in San Jose, Costa Rica.

The length of this cal cert name is 55 characters (must include spacing) Do not use apostrophes at the beginning or ending of the company name Do not add the additional words "located in"

#### **CORRECT FORMAT:**

Meditek Services S.A., San Jose, Costa Rica

This is 43 characters, and proper formatting

MEDITEK SERVICES S.A., SAN JOSE, COSTA RICA

A cal cert name must fit in this box, otherwise it is too long.

- 18. Calibration Interval Select calibration interval from list of values in drop down box.
- 19. Calibration Interval Special Requirements This is a freeform field to enter special calibration requirements when applicable.
- 20. Additional Information/Comments This is a freeform field to enter any additional information pertaining to the instrument.
- 21. Submit-When you have updated 15-20 as required click on the submit button to save your entries.

| Tip: Click | the Magnifying Glas    | s button next to t | he field | to display a list of models | 2               | - |            |                |            |                         |                          |                                   |  |
|------------|------------------------|--------------------|----------|-----------------------------|-----------------|---|------------|----------------|------------|-------------------------|--------------------------|-----------------------------------|--|
| Remove     | * Model                | * Serial Number    | Repair   | * Calibration [?]           | Warranty [?]    |   | Contract # | Promotion Code | Line Total | *Problem<br>Description | Shipment<br>Instructions | *Additional<br>Information<br>[?] |  |
|            | ESA609-US              | 5344               |          | Standard-F, Final Dat       | Out of Warranty | 9 |            | <u> </u>       | 250.00     |                         |                          | Ð                                 |  |
|            | q                      |                    | 0        | Select One                  | Out of Warranty | • |            | <u> </u>       |            |                         |                          | D                                 |  |
|            | q                      |                    |          | Select One                  | Out of Warranty | • |            | <u> </u>       | [          |                         |                          | 6                                 |  |
|            | q                      |                    | ~        | Vect One                    | Out of Warranty | • |            | <u> </u>       |            |                         |                          |                                   |  |
|            | <u> </u>               | 21                 |          | Select One                  | Out of Warranty | • |            | <u> </u>       |            | P                       |                          |                                   |  |
|            | Total(USD) 250.00 22   |                    |          |                             |                 |   |            |                |            |                         |                          |                                   |  |
| Tip: Click | Add More Rows to creat | e additional lines |          |                             |                 |   |            |                |            |                         |                          |                                   |  |

- 22. If more than five models need to be entered, then select the "Add More Rows" button & continue.
- 23. Total (USD) The line total will accumulate.

## **Tax Information**

\*\*This section does not apply to international customers\*\*

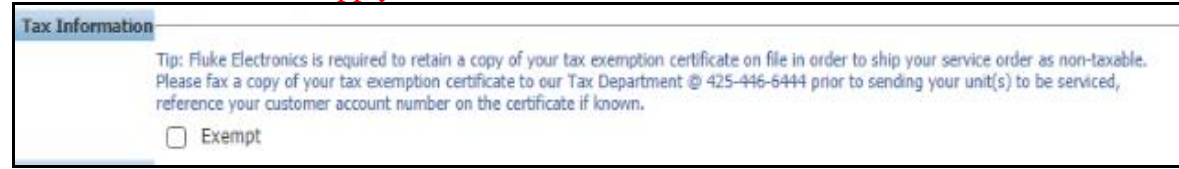

## **Payment Option Information**

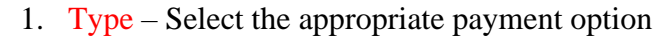

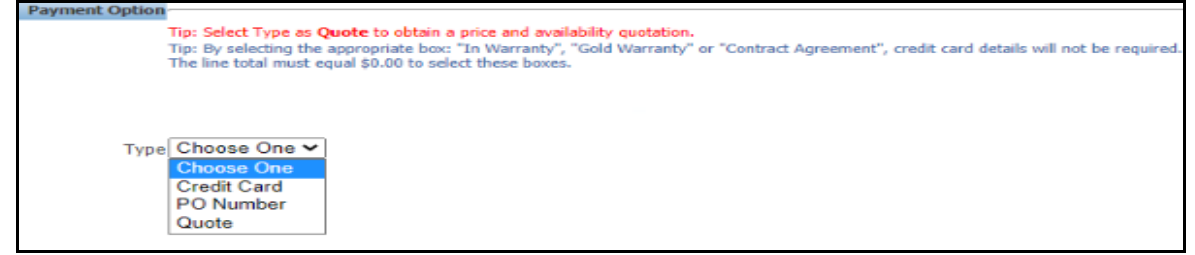

2. **PO Number** – When selecting the type of "**PO Number**" the purchase order number is a required field.

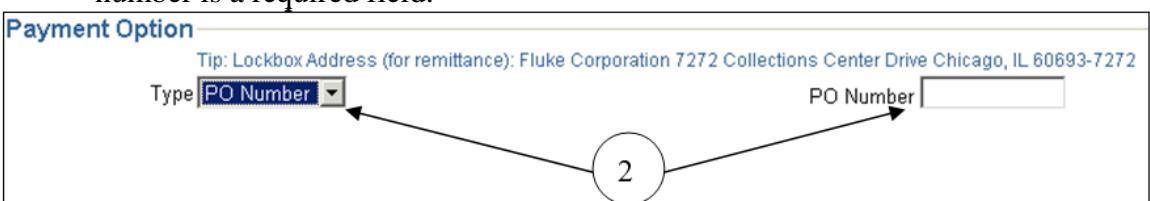

- Credit Card When selecting the type of "Credit Card" the 'Card Type', 'Card Holder Name', 'Card Number' & 'Expiration Date' are required fields. The 'PO Reference Number' is not a required field but should be populated if the customer references a company purchase order number.
- 4. Select Continue.

| Payment Option<br>Tip: Lockbox Address (f<br>Type Credit Card | remiltance): Fluke Corporation 7272 Collec | 1 1 1 1 1 1 1 1 1 1 1 1 1 1 1 1 1 1 1 | 72               |
|---------------------------------------------------------------|--------------------------------------------|---------------------------------------|------------------|
| Card Type American Express 💌                                  | Your credit card will not be charged until | time of shipment. Poreference Num     | ber              |
| *Card Holder Name                                             | -                                          | *Card Number                          | *Expiration Date |
|                                                               |                                            |                                       | Jan 💌 2008 💌     |
|                                                               |                                            | intinue                               |                  |

## **Online Confirmation:**

 Place Order – Once all values have been reviewed select the "Place Order" button, the confirmation will be emailed to the email address loaded in the form. If changes need to be made, select the "Back" button to go back to "Service Quote/Order" form.

*Note: DO NOT select the "Place Order" button more than once, it will create multiple order in Oracle.* 

| Please read Item Model Notes                                              |                        |                |                                                           |                                         |            |            |  |  |  |  |  |  |  |
|---------------------------------------------------------------------------|------------------------|----------------|-----------------------------------------------------------|-----------------------------------------|------------|------------|--|--|--|--|--|--|--|
| Back                                                                      |                        |                |                                                           | Place Order                             |            |            |  |  |  |  |  |  |  |
|                                                                           |                        |                | Please do not                                             | dick Place Order button more than once. |            |            |  |  |  |  |  |  |  |
| Customer Information                                                      |                        |                |                                                           |                                         |            |            |  |  |  |  |  |  |  |
| Customer medineton                                                        |                        |                | Che Te Ordener ONUNE DNA DOD TEOT OUOTOMED 4              |                                         |            |            |  |  |  |  |  |  |  |
|                                                                           |                        |                | Sub to concurrer: ONFINE KWA RSR LEST COSTOMER 1          |                                         |            |            |  |  |  |  |  |  |  |
| Bill To Customer: ONLINE RMA B2B TEST CUSTOMER 1                          |                        |                |                                                           |                                         |            |            |  |  |  |  |  |  |  |
|                                                                           |                        |                | Contact Name: SUE THORLEY                                 |                                         |            |            |  |  |  |  |  |  |  |
|                                                                           |                        |                | Contact Phone/Fax: 1-800-555-5555                         |                                         |            |            |  |  |  |  |  |  |  |
|                                                                           |                        |                | Contact Email: sue.thorley@fluke.com                      |                                         |            |            |  |  |  |  |  |  |  |
|                                                                           |                        |                | Cc Email:                                                 |                                         |            |            |  |  |  |  |  |  |  |
| Shipping Information                                                      |                        |                | Billing Information                                       |                                         |            |            |  |  |  |  |  |  |  |
| 6920 SEAWAY BLVD<br>EVERETT, WA 98203-5829                                |                        |                | PO BOX 9090<br>EVERETT, WA 98206-9090                     |                                         |            |            |  |  |  |  |  |  |  |
| United States                                                             |                        |                | United States                                             |                                         |            |            |  |  |  |  |  |  |  |
| Payment Details                                                           |                        |                |                                                           |                                         |            |            |  |  |  |  |  |  |  |
| Tip: Lockbox Address (For remittance only, please do not ship packages to | this address): Fluke C | corporation 72 | 72 Collections Center Drive Chicago, IL 60693-7272        |                                         |            |            |  |  |  |  |  |  |  |
| Payment Method :PO                                                        |                        |                |                                                           |                                         |            |            |  |  |  |  |  |  |  |
| PO Number: WILL SEND 8-Jan-2021                                           |                        |                |                                                           |                                         |            |            |  |  |  |  |  |  |  |
| Model                                                                     | Serial Number          | Repair         | Calibration                                               | Warranty                                | Contract # | Line Total |  |  |  |  |  |  |  |
| ESA609-US, ELECTRICAL SAFETY ANALYZER, US                                 | 5344                   |                | Standard-F, Final Data, Standard Cal With Final Data Only | Out of Warranty                         |            | 242.00     |  |  |  |  |  |  |  |
| Promotion Code                                                            |                        |                | None                                                      |                                         |            |            |  |  |  |  |  |  |  |
| Problem Description                                                       |                        |                | None                                                      |                                         |            |            |  |  |  |  |  |  |  |
| Item Model Notes                                                          |                        |                | None                                                      |                                         |            |            |  |  |  |  |  |  |  |
| Est. Calibration TAT(Days)                                                |                        |                | 5                                                         |                                         |            |            |  |  |  |  |  |  |  |
| Est. Repair TAT(Days)                                                     |                        |                | 10                                                        |                                         |            |            |  |  |  |  |  |  |  |
| Next on Bench Fee                                                         |                        |                | 0.00                                                      |                                         |            |            |  |  |  |  |  |  |  |
| Asset Number                                                              |                        |                | N/A                                                       |                                         |            |            |  |  |  |  |  |  |  |
| Accessories                                                               |                        |                | None                                                      |                                         |            |            |  |  |  |  |  |  |  |
| Certificate Name & Place                                                  |                        |                | ONLINE RMA B2B TEST CUSTOMER 1 , EVERETT                  |                                         |            |            |  |  |  |  |  |  |  |
| Shipment Method                                                           |                        |                | GROUND                                                    |                                         |            |            |  |  |  |  |  |  |  |
| Shipment Instructions                                                     |                        |                | None                                                      |                                         |            |            |  |  |  |  |  |  |  |
| Additional Information/Comments                                           |                        |                | None                                                      |                                         |            |            |  |  |  |  |  |  |  |
| Calibration Interval                                                      |                        |                | 12 months;                                                |                                         |            |            |  |  |  |  |  |  |  |
| Is this equipment considered government owned property?                   |                        |                | UNKNOWN                                                   |                                         |            |            |  |  |  |  |  |  |  |
|                                                                           |                        |                |                                                           |                                         |            |            |  |  |  |  |  |  |  |
| Back                                                                      |                        |                |                                                           | Place Order                             |            |            |  |  |  |  |  |  |  |
|                                                                           |                        |                | Please do Nor                                             | skik Place Order button more than once. |            |            |  |  |  |  |  |  |  |

## **Return Order Details:**

| Thank-you for your order, Please click of RMA numbe | r below to print your packing list.            |   |
|-----------------------------------------------------|------------------------------------------------|---|
| Return Order Number                                 | Fluke Service Lab                              | I |
| 32053087                                            | Glenwood Lab-Bldg 4, Glenwood-IL-United States | I |
|                                                     |                                                |   |
| 1.                                                  |                                                |   |
|                                                     |                                                |   |
|                                                     |                                                |   |

Return Order Number – This is the Oracle RMA number, by selecting the RMA you can view the confirmation that was emailed.

## **Customer Confirmation/Packing List:**

| Deading and complete                                                                                                    | na with the m                                    | odol notos uill allouri    | las factos assessias  |             |                                |                                                                                                    |                                             |                         |                 |  |  |  |  |
|----------------------------------------------------------------------------------------------------|--------------------------------------------------|----------------------------|-----------------------|-------------|--------------------------------|----------------------------------------------------------------------------------------------------|---------------------------------------------|-------------------------|-----------------|--|--|--|--|
| Reading and complying                                                                                                    | ng with the m                                    | oder notes will allow      | or laster processing  |             |                                |                                                                                                    |                                             | _                       |                 |  |  |  |  |
|                                                                                                    |                                                  |                            |                       |             |                                |                                                                                                    |                                             | -                       | LUKE.           |  |  |  |  |
|                                                                                                    |                                                  |                            |                       | R           | leturn Order Nun               | nber : 32053087                                                                                                    |                                             |                         |                 |  |  |  |  |
| Ship your Fluke p                                                                                                    | roduct to:                                       |                            |                       |             |                                |                                                                                                    |                                             |                         |                 |  |  |  |  |
| Fluke Electronics<br>2 Science Rd. Bldg<br>Glenwood, IL 604;<br>United States.<br>Ph No: 833.296.9;<br>Email: GlobalCal@                            | g 4<br>25<br>240 Fax No<br>flukebiomed           | : 708.456.9595<br>ical.com |                       |             |                                |                                                                                                    |                                             |                         |                 |  |  |  |  |
| Contact Details                                                                                                    |                                                  |                            |                       |             |                                | Drumont Termer, NET 20                                                                                                    |                                             |                         |                 |  |  |  |  |
| Contact: SUE THU                                                                                                    | JKLEY                                            |                            |                       |             |                                | Payment Terms: NET 30                                                                                                    |                                             |                         |                 |  |  |  |  |
| Phone Number: 1<br>Email: sue.thorley                                                                                                    | -800-555-55<br>@fluke.com                        | 55~FX:-                    |                       |             |                                | PO Number: WILL SEND 8-JAN-2021<br>Tip: Lockbox Address (For remittance only<br>Corporation 7272 Collections Center Drive                 | , please do not ship<br>Chicago, IL 60693-7 | packages to this<br>272 | address): Fluke |  |  |  |  |
| Shipping Information<br>Fluke Customer No: 1840964<br>ONLINE RMA B2B TEST CUSTOMER 1<br>6920 SEAWAY BLVD<br>Everett, WA 98203-5829<br>United States |                                                  |                            |                       |             | 1<br> <br> <br> <br> <br> <br> | Billing Information   Fluke Customer No : 1840964   ONLINE RNA B2B TEST CUSTOMER 1   PO B0X 9090   Everett, WA 98206-9090   United States |                                             |                         |                 |  |  |  |  |
| Ship To Contact:                                                                                                    |                                                  |                            |                       |             |                                | Bill To Contact:                                                                                                    |                                             |                         |                 |  |  |  |  |
| Model                                                                                                    | Serial N                                         | lumber                     | Warranty              | Contract #  |                                | Service Requested                                                                                                    | s                                           | hipping Method          | Estimated Total |  |  |  |  |
| ESA609-US                                                                                                    | 5344                                             | Out of                     | Warranty              | None        | 4928398 Standar                | d-F, Final Data, Standard Cal With Final D                                                                                                | ata Only GR                                 | OUND                    | 242.00 USD      |  |  |  |  |
| Promotion Code                                                                                                    |                                                  |                            |                       | None        |                                |                                                                                                    |                                             |                         |                 |  |  |  |  |
| Problem Descripti                                                                                                    | ion                                              |                            |                       | None        |                                |                                                                                                    |                                             |                         |                 |  |  |  |  |
| Item Model Notes                                                                                                    |                                                  |                            |                       | None        |                                |                                                                                                    |                                             |                         |                 |  |  |  |  |
| Est. Calibration T/                                                                                                    | AT(Days)                                         |                            |                       | 5           |                                |                                                                                                    |                                             |                         |                 |  |  |  |  |
| Est. Repair TAT(D                                                                                                    | ays)                                             |                            |                       | 10          |                                |                                                                                                    |                                             |                         |                 |  |  |  |  |
| Next on Bench Fe                                                                                                    | e                                                |                            |                       | 0.00        |                                |                                                                                                    |                                             |                         |                 |  |  |  |  |
| Asset Number                                                                                                    |                                                  |                            |                       | N/A         |                                |                                                                                                    |                                             |                         |                 |  |  |  |  |
| Cartificate Name                                                                                                    | 9. Place                                         |                            |                       | ONI THE PM  | A BOR TEST CUST                | OMER 1 EVERETT                                                                                                    |                                             |                         |                 |  |  |  |  |
| Shinment Method                                                                                                    | or FIGUE                                         |                            |                       | GROUND      |                                |                                                                                                    |                                             |                         |                 |  |  |  |  |
| Shipment Instruct                                                                                                    | tions                                            |                            |                       | None        |                                |                                                                                                    |                                             |                         |                 |  |  |  |  |
| Calibration Interv                                                                                                    | ral                                              |                            |                       | 12 months:  |                                |                                                                                                    |                                             |                         |                 |  |  |  |  |
| Additional Inform                                                                                                    | ation/Comm                                       | ents                       |                       | None        |                                |                                                                                                    |                                             |                         |                 |  |  |  |  |
| Is this equipment                                                                                                    | considered                                       | government owned           | property?             | UNKNOWN     |                                |                                                                                                    |                                             |                         |                 |  |  |  |  |
| Tip: Your equipment<br>use of RMA cons<br>Tip: Prices are subject                                                                                   | may be offloa<br>stitutes accept<br>ct to change | ded to an approved stance  | upplier or other Fluk | e facility, |                                |                                                                                                    |                                             |                         |                 |  |  |  |  |
|                                                                                                    | Print                                            |                            |                       |             | ail                            |                                                                                                    | Close                                       |                         |                 |  |  |  |  |

Once you have the RMA# you can follow up on the status of this RMA as well. You will need to click on Order Status: This is the second choice after order create / RMA.

|                                    | ,                                                                 | ¥ | ¢ (           | 0   Lo | oggod in As DTM_EVT_STEVIE@DAM | AHERMAIL.COM ( | ψ |
|------------------------------------|-------------------------------------------------------------------|---|---------------|--------|--------------------------------|----------------|---|
| Home Service Quote/Criter          |                                                                   |   |               |        |                                |                |   |
| WelcomeRAEDEAN TIBBETTSOB-JAN-2021 |                                                                   |   |               |        |                                |                | _ |
| Quick Link                         | Recent Quote/Return Orders                                        |   |               |        |                                |                |   |
| Description                        | Order Number Customer Number Customer Name PO Number Date Ordered |   | Received Date |        | Order Status Packing List      | Copy RHA       |   |
| Create Service Quote/Order         | No recent orders found.                                           |   |               |        |                                |                |   |
| 2 Order Status                     | n search for older orders please use Order Status                 |   |               |        |                                |                |   |
| 3 User Profile Settings            |                                                                   |   |               |        |                                |                |   |

| 1 [TSE1]/10/ | 2021               | Online RMA - Order Status                                                          |              |           |                            |                         |                     |       |  |  |  |  |
|--------------|--------------------|------------------------------------------------------------------------------------|--------------|-----------|----------------------------|-------------------------|---------------------|-------|--|--|--|--|
|              | FLUKE              | • Online RMA                                                                       | ×            | ŝ         | ्र <b>°</b>                | Log:<br>STH             | ged In As<br>IORLEY | Э     |  |  |  |  |
| Home S       | ervice Quote/Order | Care Plan Registration                                                             | Care Plan /  | Admin     | Care Plan Ma               | aster                   | Contract Searc      | h     |  |  |  |  |
| Create Quot  | e/Order Order St   | atus                                                                               |              |           |                            |                         |                     |       |  |  |  |  |
| Status       |                    | Order Status<br>Below is a list of your o<br>Search by Order Num<br>* Order Number | nders. Click | on the o  | rder number<br>NTER THE RI | to view<br>MA <u>NU</u> | v the order det     | ails. |  |  |  |  |
|              |                    | Search by customer of * Customer Name                                              | name and f   | lexible s |                            | ia<br>]<br>Go           |                     | ~     |  |  |  |  |
|              |                    | Search by date range                                                               |              |           |                            |                         |                     |       |  |  |  |  |
|              |                    | * Start Date: End Date                                                             | e:           |           |                            | Go                      |                     |       |  |  |  |  |

When you press on go your screen will look like :

After you press the go button your screen will look like the following:

| Home        | Service Quo                                          | te/Order Care       | Plan Regist           | ration Ca        | are Plan Adı              | min Ca          | re Plan M        | aster (         | Contract Sea | arch            |               |  |  |
|-------------|------------------------------------------------------|---------------------|-----------------------|------------------|---------------------------|-----------------|------------------|-----------------|--------------|-----------------|---------------|--|--|
| Create Q    | uote/Order                                           | Order Status        | Status                |                  |                           |                 |                  |                 |              |                 |               |  |  |
| Stat        | us                                                   | Order S<br>Below is | tatus<br>a list of yo | ur orders.       | Click on th               | e order r       | number to        | view th         | ne order de  | tails.          |               |  |  |
|             |                                                      | Search              | by Order N            | lumber           |                           |                 |                  |                 |              |                 |               |  |  |
|             |                                                      | * Order             | Number                |                  |                           |                 |                  |                 |              |                 |               |  |  |
| 32053907 Go |                                                      |                     |                       |                  |                           |                 |                  |                 |              |                 |               |  |  |
|             | Search by customer name and flexible search criteria |                     |                       |                  |                           |                 |                  |                 |              |                 |               |  |  |
|             | * Customer Name                                      |                     |                       |                  |                           |                 |                  |                 |              |                 |               |  |  |
|             | Elexible Search Oriteria                             |                     |                       |                  |                           |                 |                  |                 |              |                 |               |  |  |
|             |                                                      | PO Number V Go      |                       |                  |                           |                 |                  |                 |              |                 |               |  |  |
|             |                                                      | Search<br>* Start   | by date rai<br>Date:  | nge<br>Ei        | nd Date:                  |                 | G                | io              |              |                 |               |  |  |
|             |                                                      | Order<br>Number     | Customer<br>Number    | Customer<br>Name | PO<br>Number              | Date<br>Ordered | Date<br>Received | Order<br>Status | Shipments    | Packing<br>List | Copy<br>RMA   |  |  |
|             |                                                      | 3205390             | 7 2005                | APO AP           | CC<br>B.ORTEGA<br>11/9/20 | 28-SEP-<br>2020 | 24-OCT-<br>2020  | Booked          | Details      | View            | Click<br>Here |  |  |
| ext you v   | vill want to                                         | o click on th       |                       |                  | MBER:                     |                 |                  |                 |              |                 |               |  |  |

|                                                                                                |                                                             |       |                           | 4                   |                |            |          |                   |       |                 |                 |                                     |
|------------------------------------------------------------------------------------------------|-------------------------------------------------------------|-------|---------------------------|---------------------|----------------|------------|----------|-------------------|-------|-----------------|-----------------|-------------------------------------|
| Status                                                                                         |                                                             |       | Ord                       | er Detail           | s              |            |          |                   |       |                 |                 | -                                   |
|                                                                                                |                                                             |       |                           | (                   | Order          | Number:    | 3205390  | )7                |       |                 |                 |                                     |
|                                                                                                |                                                             |       | Web                       | Confirm             | ation          | Number:    | 2064714  | 14                |       |                 |                 |                                     |
|                                                                                                |                                                             |       |                           |                     | PO             | Number:    | CREDIT   | CARD H            | OLDEF | ۲               |                 | The first set of information is the |
|                                                                                                |                                                             |       |                           | Cu                  | stom           | er Name:   | APO AP   | Order information |       |                 |                 |                                     |
|                                                                                                |                                                             |       |                           | Cust                | omer           | Number:    | 2005     | 1                 |       |                 |                 |                                     |
|                                                                                                |                                                             |       |                           |                     | Conta          | oct Name:  | CONTAC   | T INFO            |       |                 |                 |                                     |
|                                                                                                |                                                             |       |                           | C                   | Conta          | ct Phone:  | 1-000-0  | 00000~F           | X:-NU | L               |                 |                                     |
|                                                                                                |                                                             |       |                           |                     | Conta          | act Email: | CONTAC   | T EMAIL           |       |                 |                 |                                     |
|                                                                                                |                                                             |       |                           |                     | (              | Currency:  | USD      | _                 |       |                 |                 |                                     |
|                                                                                                |                                                             |       |                           |                     | L              | ine Total: | \$613.00 |                   |       |                 |                 |                                     |
|                                                                                                |                                                             |       |                           |                     | Total          | Charges:   | \$0.00   |                   |       |                 |                 |                                     |
|                                                                                                |                                                             |       |                           |                     | 1              | Tax Total: | \$0.00   | 7                 |       |                 |                 |                                     |
|                                                                                                |                                                             |       |                           |                     | Or             | der Total: | \$613.00 |                   |       |                 |                 |                                     |
|                                                                                                |                                                             |       |                           | Pa                  | ayme<br>Caoial | nt Terms:  | CREDIT   |                   |       |                 |                 |                                     |
|                                                                                                |                                                             |       |                           | <u>ן</u><br>ן       | Date           | Ordered:   | 28-SED-  |                   | ABLE  |                 |                 |                                     |
|                                                                                                |                                                             |       |                           |                     | Date I         | Received:  | 24-0CT   | 2020              |       |                 |                 | 1                                   |
|                                                                                                |                                                             |       |                           |                     |                |            |          |                   |       |                 |                 |                                     |
|                                                                                                |                                                             |       |                           |                     |                |            |          |                   |       |                 |                 |                                     |
|                                                                                                |                                                             |       | Servi                     | ice Lab A           | ddres          | is         |          |                   |       |                 |                 |                                     |
| Fluke Electro<br>2 Science Rd<br>Glenwood, IL<br>Jnited States<br>Ph No: 833.2<br>Email: Globa | nics<br>I. Bldg 4<br>_ 60425<br>s.<br>296.9240<br>ICal@fluk | Fax N | lo: 708.456<br>edical.com | .9595               |                |            |          |                   |       |                 | V               | Where the unit is to ship to:       |
|                                                                                                |                                                             |       |                           |                     |                |            |          |                   |       |                 |                 |                                     |
| hip to Custo                                                                                   | omer                                                        |       |                           | 1                   | Bill to        | Custome    | r        |                   |       | Thi             | is are          | a would be filled out with the      |
|                                                                                                |                                                             |       |                           |                     |                |            |          |                   |       | shi             | p to c          | customer name and billing and       |
| hinning Add                                                                                    | hore                                                        |       |                           |                     |                | Address    |          |                   |       | - SN1]<br>- Th4 | pping<br>e bott | g auuress.                          |
| Subbund voo                                                                                    | Iness                                                       |       |                           |                     | oming          | y Address  |          |                   |       | the             | secti           | on below.                           |
|                                                                                                |                                                             |       |                           |                     |                |            |          |                   |       |                 |                 |                                     |
|                                                                                                |                                                             |       |                           |                     |                |            |          |                   |       |                 |                 |                                     |
|                                                                                                |                                                             |       |                           |                     |                |            |          |                   |       |                 |                 |                                     |
| 1odel                                                                                          | Serial<br>Number                                            | UOM   | Estimated                 | Estimate<br>Complet | ed<br>tion     | Status     | Servio   | e Shipm           | ent I | nvoices         |                 |                                     |
| — l                                                                                            | Rumber                                                      |       | CUSL                      | Date                |                |            |          |                   |       |                 | ť.              |                                     |

The follow 3 screen prints are what you will have on your screen.

#### Online RMA - Order Status

| PROSIM<br>8.VITAL | 4739007 | EACH | \$503.00 | 17-NOV-2020 | Awaiting<br>Shipping | Details | Details | Details |
|-------------------|---------|------|----------|-------------|----------------------|---------|---------|---------|
| SIGNS             |         |      |          |             |                      |         |         |         |
| PROSIM            | 4739052 | EACH | \$110.00 | 17-NOV-2020 | Awaiting             | Details | Details | Details |
| SPOT, SPO2        |         |      |          |             | Shipping             |         |         |         |
| MODULE            |         |      |          |             |                      |         |         |         |
| PROSIM            | DUMMY   | EACH |          |             | Unreceived           | Details | Details | Details |
| 8,VLIAL<br>SIGNS  |         |      |          |             |                      |         |         |         |
| SIMULATOR         |         |      |          |             |                      |         |         |         |

What you have is the list of equipment that was sent in for service on this RMA.

FIRST COLUMN: MODEL NUMBER

SECOND COLUMN; SERIAL NUMBER

THIRD COLUMN: UNIT OF MEASURE

FOURTH COLUMN; PRICE

FIFTH COLUMN: EXPECTED COMPLETION DATE

SIXTH COLUMN: The Status of items 1 and 2, is in the Status Column: in this example it states: Awaiting Shipment.

(When you see an item with the a "dummy" serial number, it is an item that is due to our internal process). SEVENTH COLUMN: is the Order Detail for that specific product:

Advises you the calibration and /or repair and the pricing

EIGTH COLUMN: details is the shipment information

NINTH COLUMN: details is the invoice.